## How to recover Video from IP Interview room Camera

1. Login to Coban Command Center

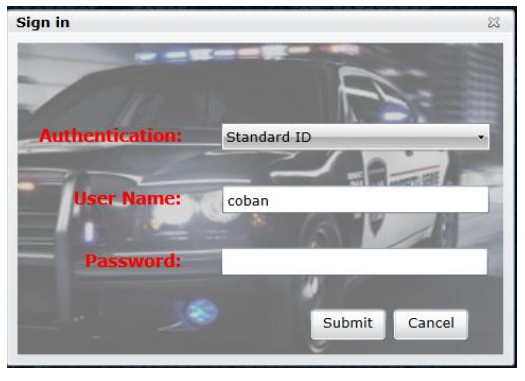

2. Select Products

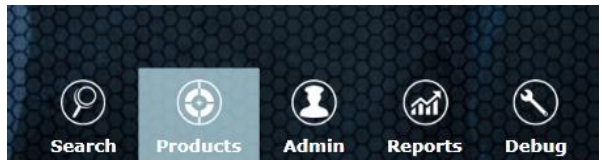

3. Select the Camera

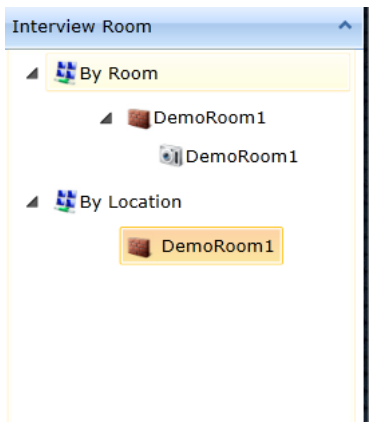

4. Right click and select "Recover Tool"

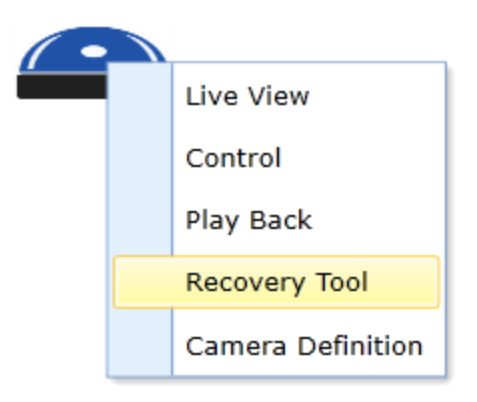

5. Select the RED viddo. RED mean it is ether processing or not available

| ording Info from Ca | mera                  | Recording Info From Disk |           |        |             |      |           |                |         |  |
|---------------------|-----------------------|--------------------------|-----------|--------|-------------|------|-----------|----------------|---------|--|
| Recording ID        | Start Time            | End Time                 | Size (MB) | Length | (HH:mm)     |      | Case      | Officer        | Event   |  |
| 20150330_111329_B25 | 3/31/2015 11:14:12 AM | 3/30/2015 6:15:20 AM     | 0         | 0:01   | 0:01        |      | 1234      | McGinty, Dayna | Default |  |
| 20150330_085913_BA  | 3/30/2015 8:59:16 AM  | 3/30/2015 4:01:12 AM     | 39        | 0:01   | 01          |      | 11235696  | Admin, Coban   | Default |  |
| 20150330_085754_FF2 | 3/30/2015 8:57:57 AM  | 3/30/2015 3:59:06 AM     | 23        | 0:01   |             |      | 454541636 | Admin, Coban   | Default |  |
| 20150330_085555_87F | 3/30/2015 8:55:58 AM  | 3/30/2015 3:56:20 AM     | 8         | 0:00   |             |      | 45446464  | Admin, Coban   | Default |  |
| 20150324_130915_F63 | 3/24/2015 8:09:15 AM  | 3/24/2015 8:13:50 AM     | 0         | 0:04   | Discussidas |      | -         |                |         |  |
| 20150313_100214_29C | 3/13/2015 5:02:14 AM  | 3/13/2015 5:04:54 AM     | 0         | 0:0    | Play video  |      |           |                |         |  |
| 20150313_091127_501 | 3/13/2015 4:11:27 AM  | 3/13/2015 4:16:53 AM     | 0         | 0:0    | Recover V   | iaeo | ·         |                |         |  |
| 20150313_091015_AB. | 3/13/2015 4:10:15 AM  | 3/13/2015 4:11:03 AM     | 0         | 0:(    | Metadata    | _    | •         |                |         |  |
| 20150305_095154_6CF | 3/5/2015 3:51:54 AM   | 3/5/2015 5:40:17 AM      | 0         | 1:48   |             |      |           |                |         |  |
| 20150218_112524_614 | 2/18/2015 5:25:24 AM  | 2/18/2015 7:18:40 AM     | 0         | 1:53   |             |      |           |                |         |  |
| 20150218_112114_9EE | 2/18/2015 5:21:14 AM  | 2/18/2015 5:24:25 AM     | 0         | 0:03   |             |      |           |                |         |  |
| 20150217 104646 C60 | 2/17/2015 4:46:46 AM  | 2/17/2015 5:06:54 AM     | 0         | 0:20   |             |      |           |                |         |  |

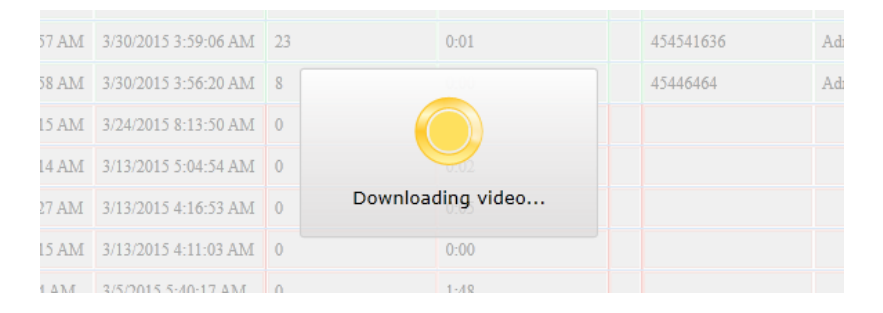

6. Once recovered successfully, do a video search in Coban Command Center.

## To manually pushed the videos from Coban Command Center to DVMS

- 1. Login to CCC
- 2. Select Admin
- 3. Select Product > Interview Room
- 4. Under Category> Select Integrated Mode (Note, the Integration Frequency can be set as immediately or Specific time)
- 5. Select Admin > Servers> Main> select the server
- 6. Select Schedule Tasks

| Cate | egory ^         |   | Name               | Value | Task Configuration                                                                                                    |
|------|-----------------|---|--------------------|-------|----------------------------------------------------------------------------------------------------|
|      | General         | > | System Integrity ( | 1     |                                                                                                    |
|      | Network         |   | Database Backup    | 0     | Frequency                                                                                                    |
|      | Application     |   | Export To DVMS     | 1     | Desite and the second second sec                                                                                                    |
|      | Advanced        |   | License Audit      | 0     | Occurs: Daily                                                                                                    |
|      | Scheduled Tasks |   |                    |       | Daily Frequency   Image: Control of the second second seco |

7. Click Export files to DVMS